# 『ふじタウンマップ(施設情報マップ)』

町内会・区区域情報の利用マニュアル

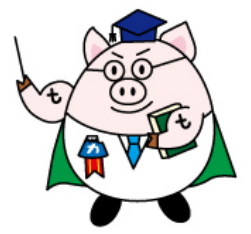

## 平成 27 年 8 月 市民部まちづくり課

※使用にあたっての留意事項

今回「ふじタウンマップ」に反映した町内会・区区域情報は、富士市町内会連合会の御協力により、平成27年2月現在の状況を示したものです。

この区域情報は、市外から転入された方や工事施行業者等が、当該箇所の町内会・区を検索するための大まかな目安として掲載しております。

このため、他の町内会区域内の飛び地や、住宅密集地での家屋等の境、地形による境界位置 を、詳細かつ厳密に示すものではありませんので、御理解のうえ御利用ください。

詳細な位置関係を確認する必要がある場合には、個別に該当の町内会(区)長に直接お問い合わ せください。

### I.「ふじタウンマップ」の「施設情報マップ」を起動する。

まず、富士市のウェブサイトを開き、下記のページにて、「ふじタウンマップ」の施設情報マップを起動します。

|                                                    | ・         ・         ・                                                                        |
|----------------------------------------------------|----------------------------------------------------------------------------------------------|
| 防災・安全安心 くらし・                                       | 手続 健康・福祉・子育て まちづくり 教育・文化・スポーツ 産業・事業者 市政情報                                                    |
| <u>プページ</u> > <u>市政情報</u> > <u>ふじタウン</u><br>電子サービス | <u>マップ &gt; &amp; じタウンマップ</u>                                                                |
| よくある質問Q&A                                          |                                                                                              |
| 電子申請·届出                                            | 市民向け地図情報システム「ふじタウンマップ」                                                                       |
| 公共施設案内・予約シス<br>テム                                  | 電子地図を活用した情報配信サービス「ふじタウンマップ」を平成21年7月1日から公開しています。<br>どなたでも無料で利用できます。ぜひご利用ください。                 |
| おしえてコールふじ                                          | ただし、本サービスの利用は、利用者が著作権法に定める私的利用の範囲内に限らせていただきます。                                               |
| 富士市メールサービス                                         | 商業目的および宮村目的でご使用になれません。                                                                       |
| ふじフォトライブラリー(富<br>士市写真集)                            | ・平成25年4月1日から、公共基準点マップを追加公開いたしました。<br>・平成25年8月1日から、公共基準点マップに道路台帳路線網を追加した「基準点・認定路線マップ」を公開しました。 |
| ふじタウンマップ                                           | 施設情報マップ                                                                                      |
| <b>Q</b> ライフステージから探す                               | 【全施設マップ】 施設情報マップでご案内する施設を全て表示します。                                                            |
| ● 妊娠・出産                                            | 【転入者マップ】 市役所、まちづくりセンター、公共施設等を表示します。<br>【安心安全マップ】 消防署、警察署及び避難場所等を表示します。                       |
| <ul> <li>子育て</li> </ul>                            | 【福祉マップ医療機関】 高齢者、障害者等の福祉施設等を表示します。                                                            |
| ● 入園・入学                                            | Lナ育 C マツノ 味育図」 初稚園、芋校及ひ公園寺を表示します。<br>【観光マップ 観光】 イベント情報、富士市内のまちの駅等を表示します。                     |
| ◎ 就職・退職 🦉 🍳                                        | なの使む マップはこち こかこ ここを クリック!                                                                    |
|                                                    |                                                                                              |

## Ⅱ.「ふじタウンマップ」での操作方法

「ふじタウンマップ」の施設情報マップを起動すると、まず以下のページが表示されます。

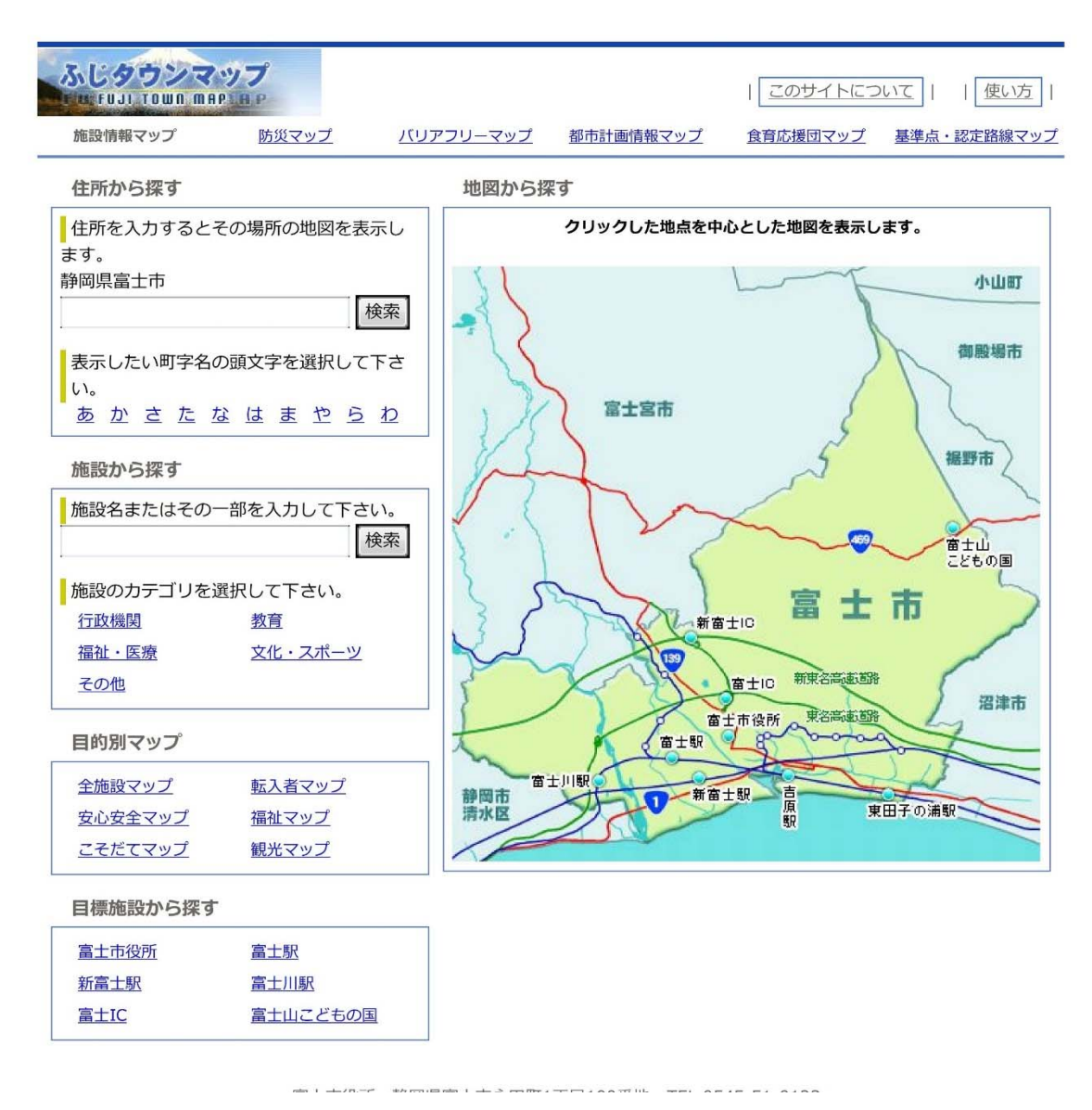

#### ①. 該当箇所の町内会・区の検索方法

町内会・区の検索には、住所から探す方法と、地図から探す方法の2種類があります。

ア.住所から探す方法

画面左上の「住所から探す」の検索窓に該当箇所の住所を入力し、検索ボタンを押すと、該当箇 所を中心とした施設情報マップが表示されます。

イ. 地図から探す方法

画面右側の富士市全図上で、検索したいエリアをクリックすると、クリックした地点を中心とした施設情報マップが表示されます。

2. 区域線の表示・非表示 (※区域線が表示される縮尺は、1/5000~1/40000 に限られます。)

町内会・区区域は、ふじタウンマップの施設情報マップ内に紫線で表示されます。 赤枠内の「チェックボックス」をクリックすることにより、町内会・区区域の表示・非表示の操作を行うこと ができます。赤枠で示した「チェックボックス」にレ点を入れると、町内会・区区域が表示されます。

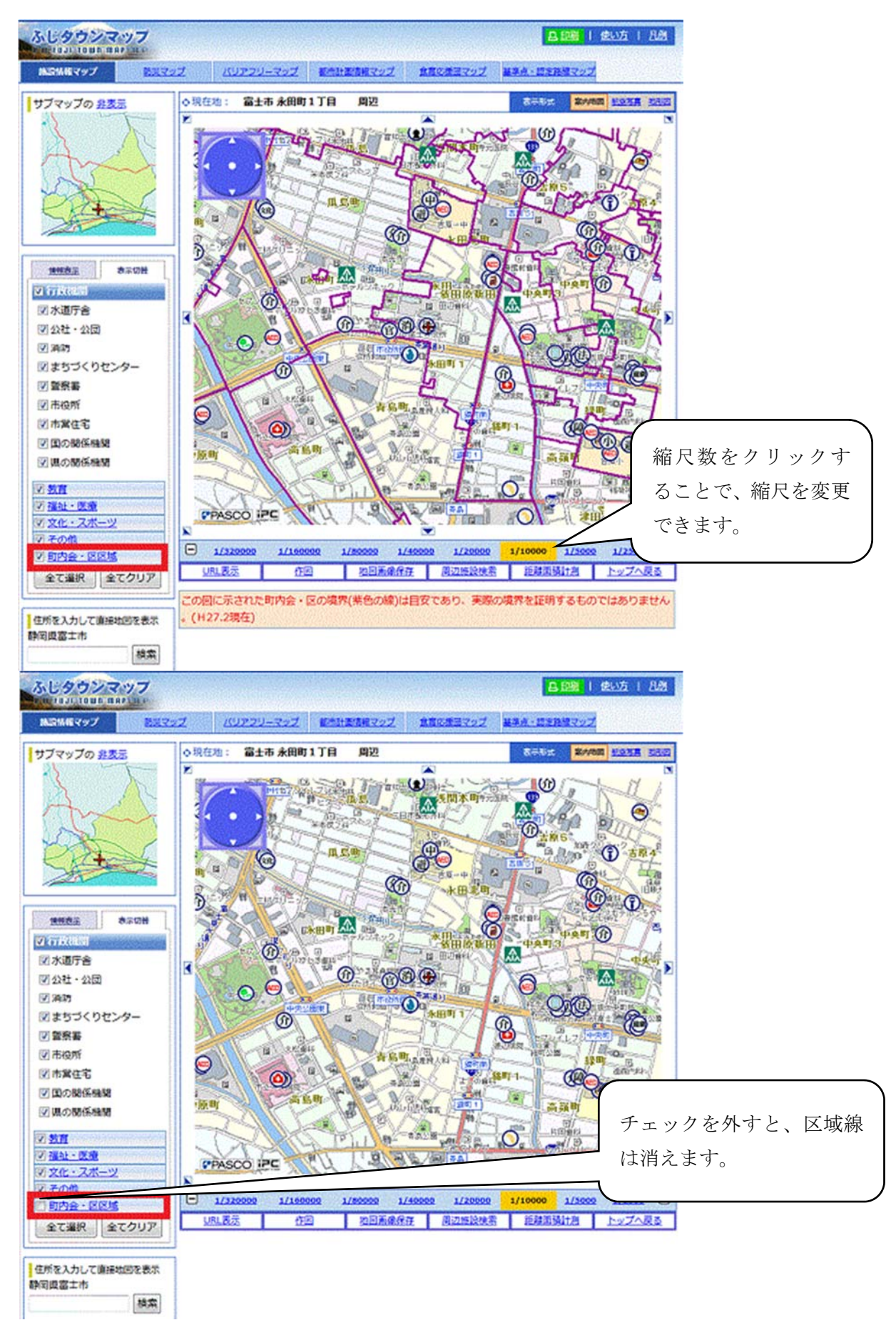

#### ③. 該当地点の町内会・区名等の表示

マップ上をクリックすると、その場所にフラグ(旗)が立ち、その場所の町内会名等の情報を示すこと (下図赤枠内)ができます。

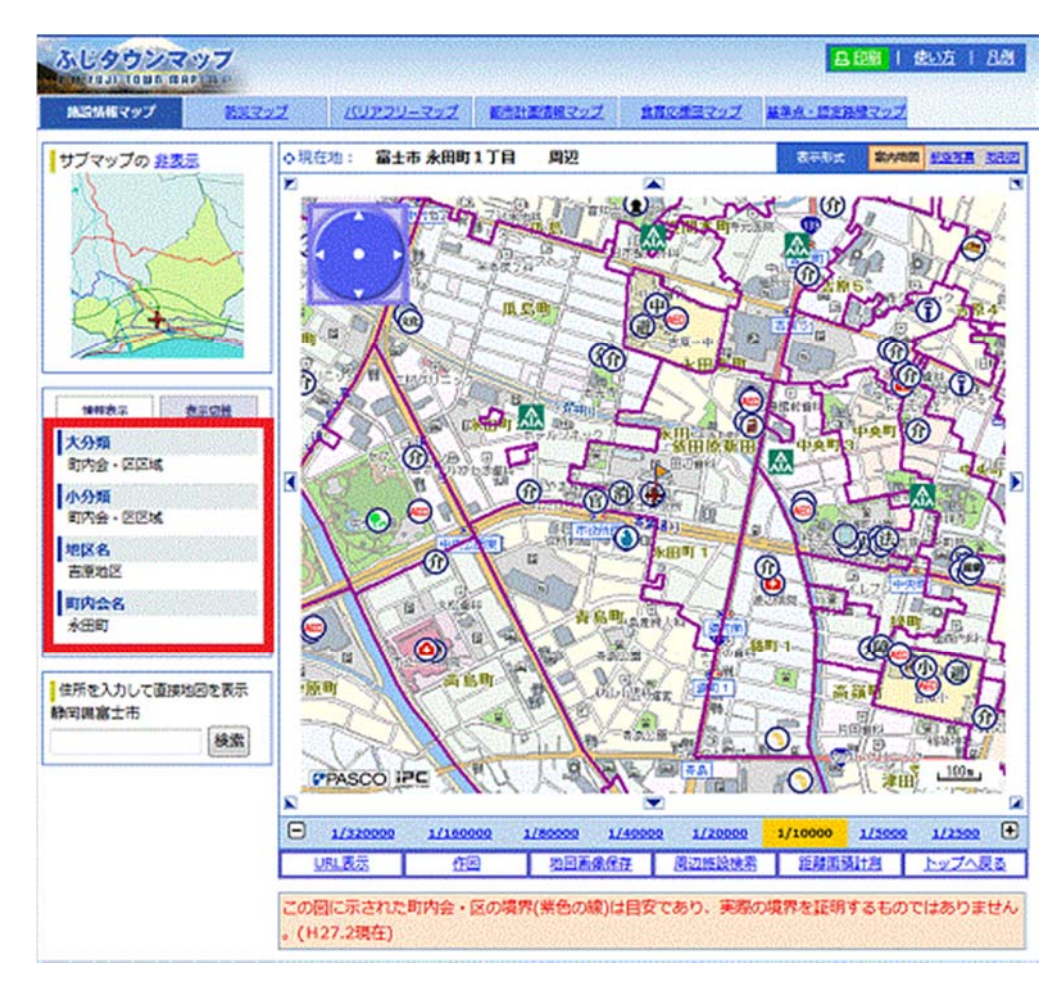

また、クリック地点に複数の情報がある場合は、下図のように情報の一覧が表示されます。 この場合、確認したい項目を選択することで、必要な情報が表示されます。

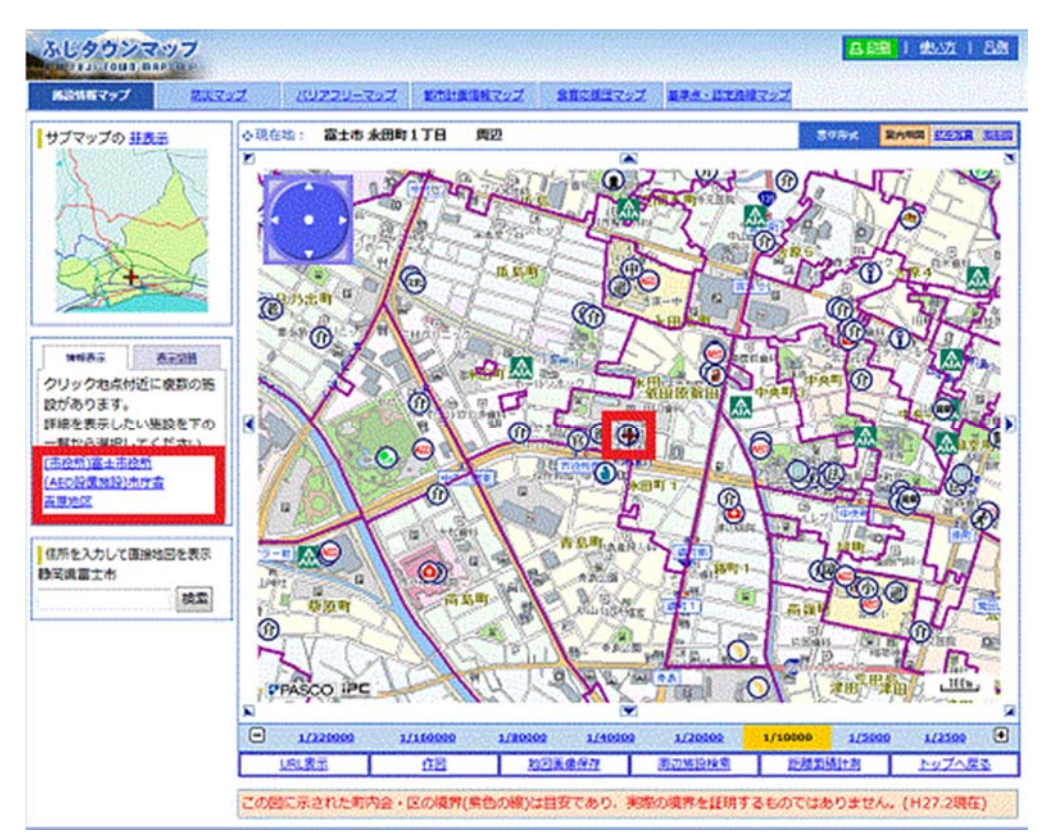